Created by Ms. Melissa Cenerelli - Unity Drive Kindergarten Teacher

### Part I: Using a Smartphone or Tablet

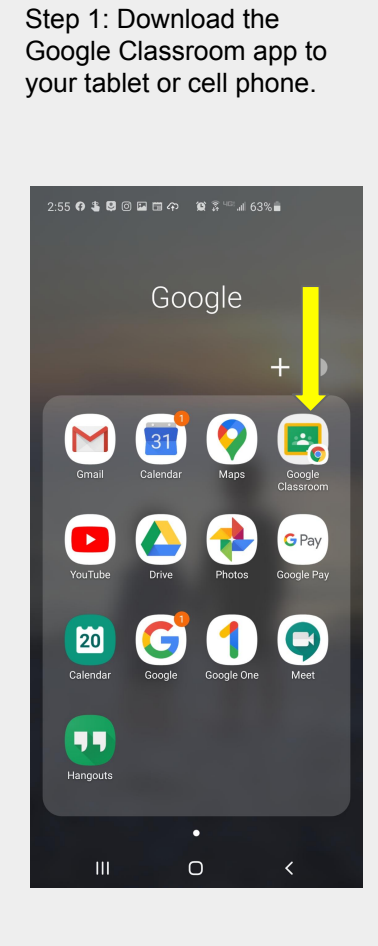

Step 2: Sign in with your child's district Google account username and password. You can add an account for each child if you have multiple children in the district.

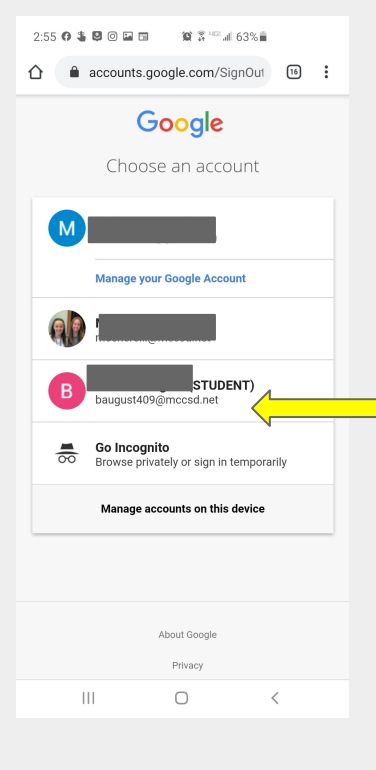

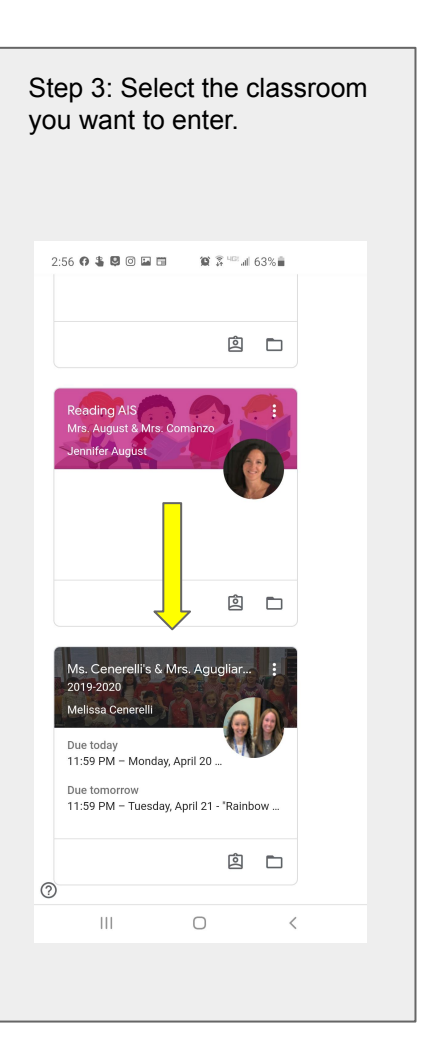

Step 4: Click on the "Classwork" tab at the top. 2:56 🛛 🛎 🖾 🖸 🔛 🖬 👘 🖉 🔅 🖓 🗐 63% 💼  $\hat{\mathbf{n}}$ Classroom.google.com/u/2/w 16 : Ms. Cenerelli's & Mrs. Agugliaro's Star Class  $\equiv$ 2019-2020 Classwork People Stream All topics ÷ ē 🗅 View your work Welcome Letter & We... ↓ Welcome Letter & Directions Ê No due date 🧭 🎹 Special Areas 🏀 🧮 🚦 Special Areas - Google Classroom C... Edited Apr 15 📚 Reading & Writing 📝 : Thursday, April 23 - Sight Word Writi... e Due Apr 23, 11:59 PM 2 Monday - Thursday: RAZ-kids.com  $\bigcirc$ 111

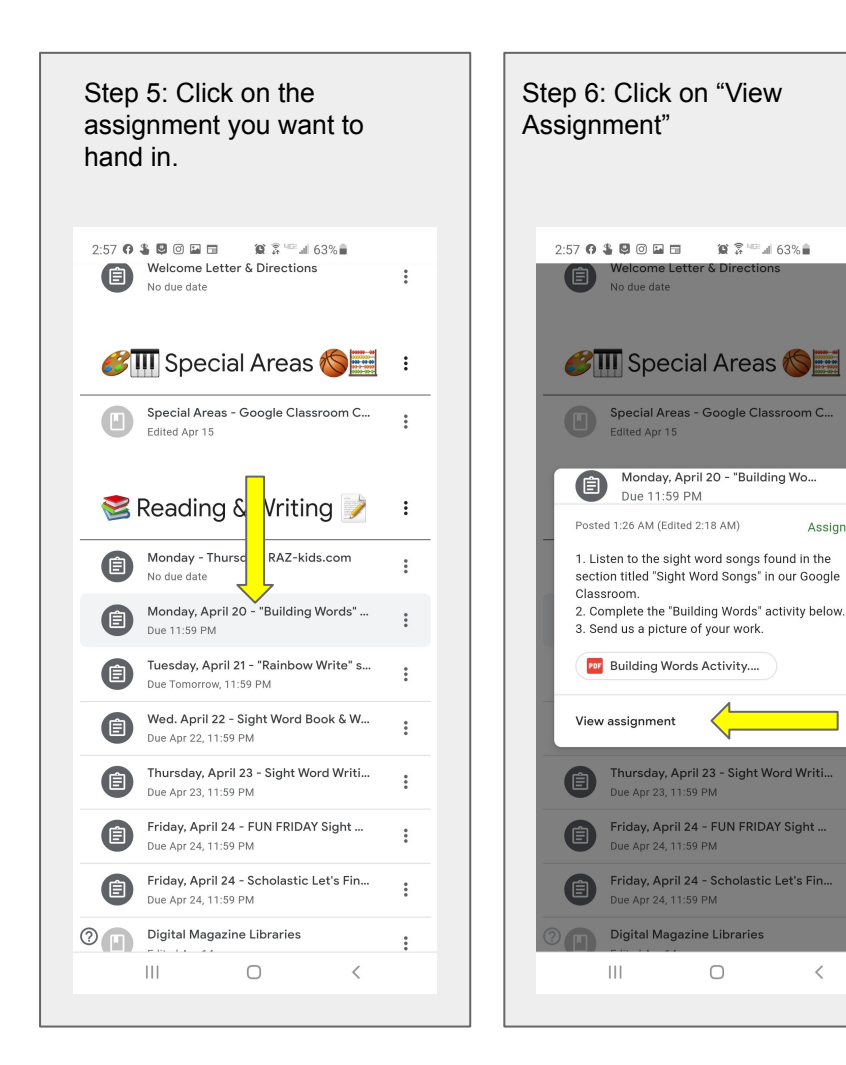

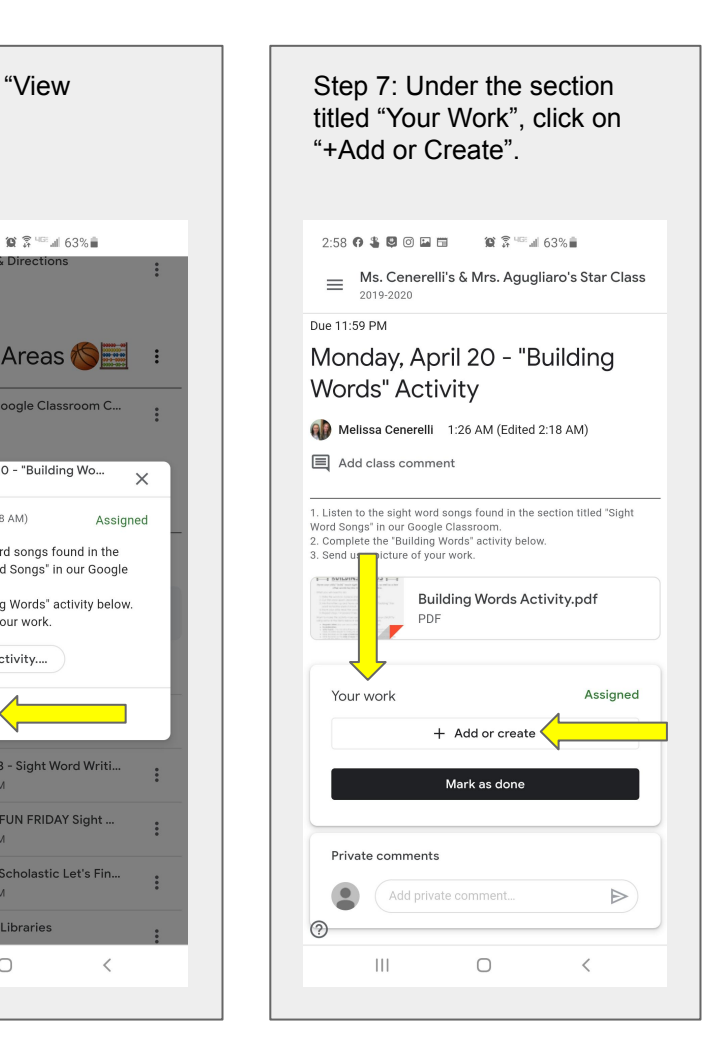

Step 8: Click on the word "File" to attach the picture or document you want to submit. 🏩 💲 🖙 📶 63% 📋 2:59 6 💲 🗳 🗇 🖬 🛅 Classroom.google.com/u/2/c/ 16  $\wedge$ Ms. Cenerelli's & Mrs. Agugliaro's Star Class = 2019-2020 Due 11:59 PM Monday, April 20 - "Building Words" Activity Melissa Cenerelli 1:26 AM (Edited 2:18 AM) Add class comment 1. Listen to the sight word songs found in the section titled "Sight Word Songs" in our Google Classroom. 2. Complete the "Building Words" activity below. 3. Send us a picture of your work. Building Words Activity.pdf PDF Google Drive GÐ l ink Assianed File or create Create new Docs s done Slides Sheets • Drawings 2  $\cap$ <

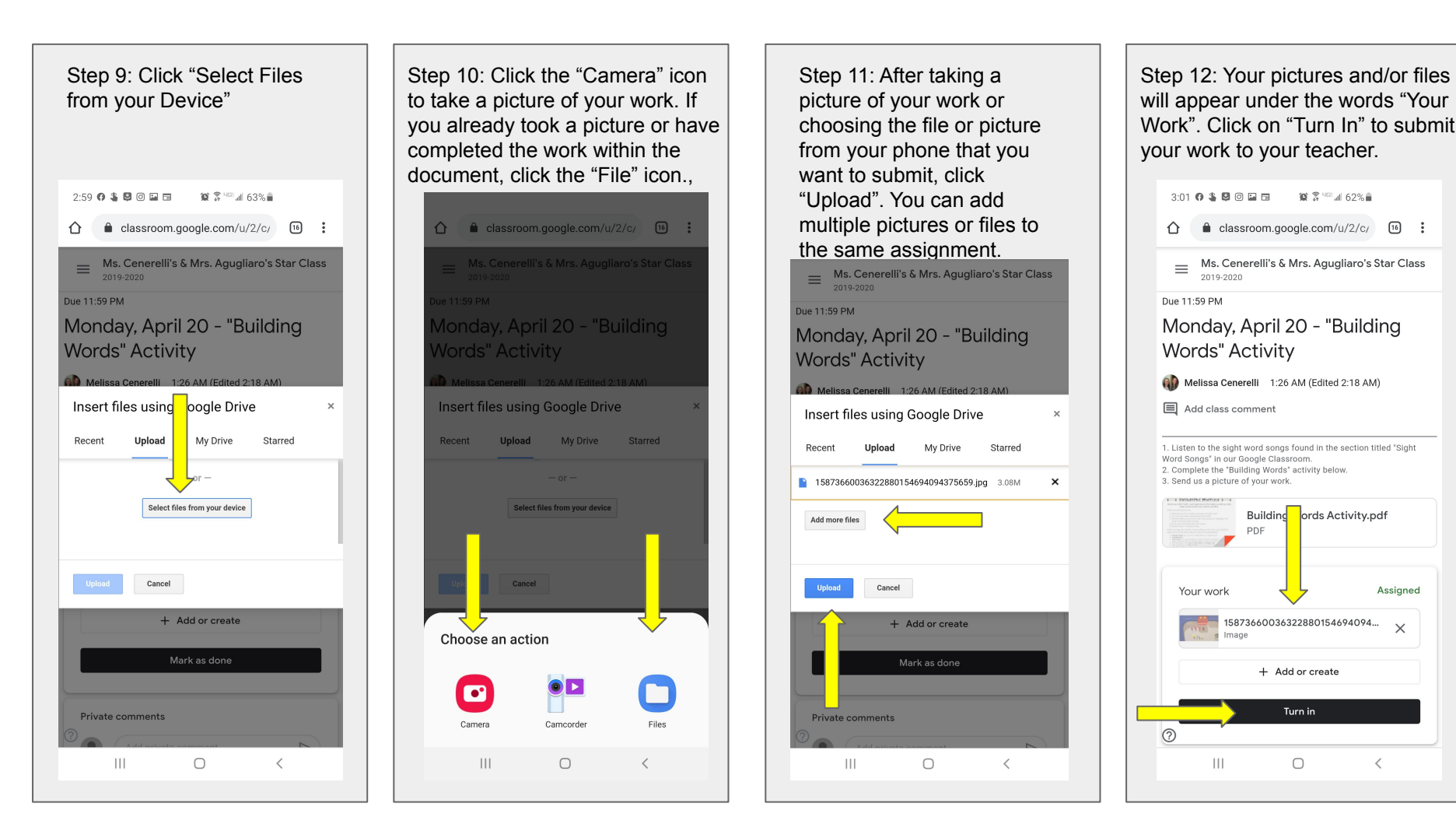

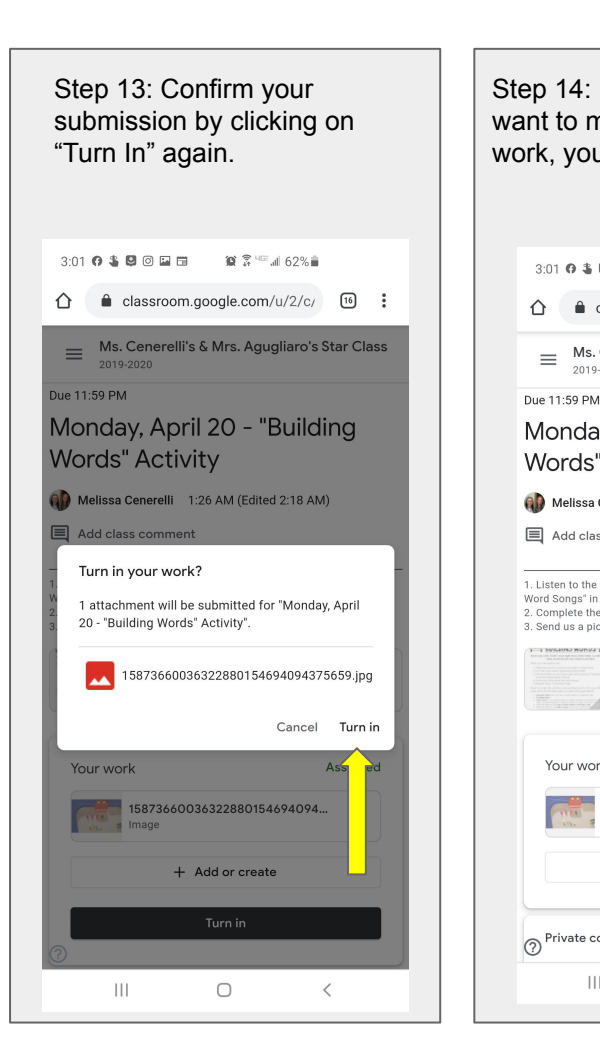

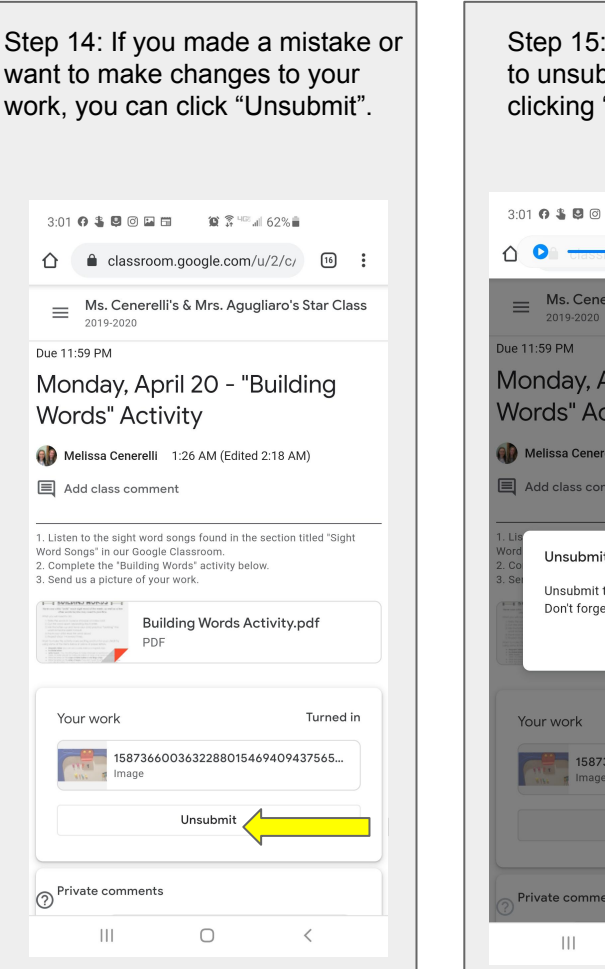

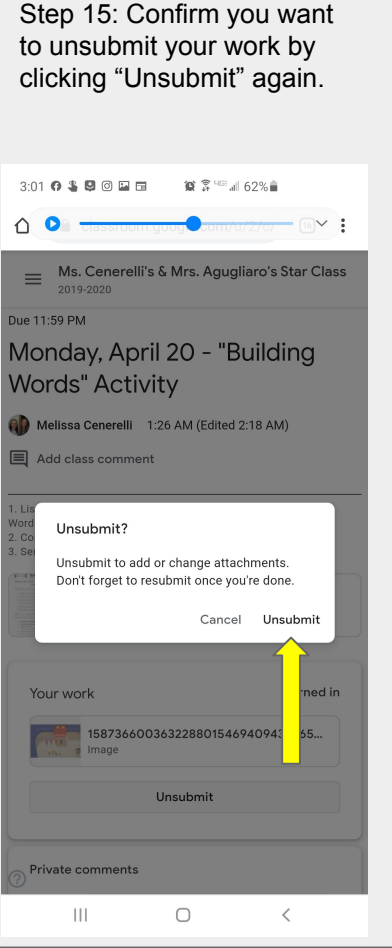

Step 16: Remember to go back and follow the same steps to resubmit your work to your teacher to receive credit for the assignment.

Part II: Using a Chromebook

Watch the following video to learn how to take pictures of your work using your Chromebook and then share them to Google Classroom.

https://safeshare.tv/x/ss5e9e267fed948

### Part III: Using a Personal Computer or Laptop

To submit work to Google Classroom from your personal computer, follow the steps below:

- 1. Take a photo of your work with a camera or smartphone.
- 2. Download the pictures you took of your work, or save the document you are working in to your computer.
- 3. Follow the same steps listed in the first section of this document on your personal computer.